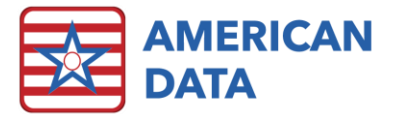

# **ECS Version 10.1.4.7**

| Version: 10.1.4.7                  | Safety Issues: None                         |
|------------------------------------|---------------------------------------------|
| Minimum Version Required: 10.1.3.6 | Average Expected Down Time: 5-15<br>Minutes |
| Pre-Release Date: -                | Type: Patch                                 |
| Official Release Date: 1/6/2020    | Support Documentation: N/A                  |
| Special Instructions: None         |                                             |

## Improvements

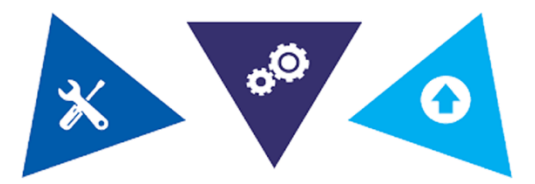

### The following bugs in version 10.1.4.6 have been corrected:

- The PPS PDPM Analyzer will populate with Medicare Replacement assessments appropriately.
- If the last OBRA assessment on the Scheduling Tool is a Quarterly 270 day, the predicted assessment will display correctly.
- The Scheduling Tool in the MDS Manager will correctly display the Days Since Last Full and Days Since Last Quarterly.

### The following bugs in version 10.1.4.5 have been corrected:

- The QDBE errors received by users when loading the 672 survey report have been resolved.
- When an MDS assessment is reset, users will no longer have to re-sign sections GG, J, or N.

### The following bugs in version 10.1.4.4 have been corrected:

- The 802 Matrix Survey report has been updated to the latest version released by CMS (11/2020). This includes additional tracking for the following types of infections in column 20: Sepsis, Scabies, Gastroenteritis, SARS-CoV-2, and Other.
- The false fatal in Section D (edit -3587) has been resolved on the MDS and will no longer trigger incorrectly.

- PDPM HIPPS codes generated on the MDS should match the calculations that are generated by CMS. This means that users should no longer receive mismatch RUG/PDPM HIPPS on their validation reports.
- Question A0600 on the MDS will flag with fatal errors appropriately.
- An issue with printing multiple HCFA 1500 forms from the Open button has been resolved.

#### The following bugs in version 10.1.4.3 have been corrected:

- The PDPM HIPPS Code on the MDS for the PT/OT Component will calculate correctly when a resident has an item checked in J2300-J5000. Users who had received recalculation warnings will no longer receive them.
- Z0100A and Z0100B will print and transmit to CMS on an Admission-5 day MDS assessment.

#### The following bugs in version 10.1.4.2 have been corrected:

- The following items have been corrected in the MDS:
  - PPS Discharge Assessments being completed for purpose of Medicare Replacement will now consistently open Discharge Performance questions in GG.
  - Users are now able to select option "8" for "unknown" in question J2100.
  - Edit -3967 will only trigger on stand-alone OBRA assessments.
  - The PDPM grouper version located in Z0100B has been updated to 1.0008 per updated CMS grouper released on 10/9. Users should no longer receive any recalculation warnings on their validation reports with assessments created once this update has been applied.
  - When completing an OSA for purpose of 1, 2, 3, or 4; questions A2400B and A2400C will open appropriately.
  - If question B0100 is answered as "No," Sections C-E will no longer automatically sign.
  - Marking GG0170Q1 as "0" will now skip GG0170R2/S2.
  - Z0100 will populate on an OBRA that is combined with a PPS being completed for purpose of Medicare Replacement.
  - ICD-10 PDPM mapping tables have been updated so all diagnosis codes will now have the appropriate PDPM category attached to them.
- If an order has been discontinued, the Electronic Sign (MAR/TAR) will display the cells appropriately and will X out any cells that were not signed. This was corrected in both desktop and mobile.
- Common tasks which are attached to a general report (and therefore run prior to the report loading) will no longer stall if there are no dates set to the report.
- Charge Master an issue with how headings were displayed in a Charge Master task that has words from multiple topics was resolved.
- Calendar an issue with printing a calendar where it would cut off and not print the entire period was resolved.
- Receipts/Adjustments screen if you are on the Receipts/Adjustments screen and click Control and then Cancel, your purpose will remain as was originally selected. Previously, it would change back to Cash Receipts (even if for example, you had originally picked Adjustments.
- UB04 Date of Birth printing with wrong format has been resolved.
- UB04 Issue with using Service Date in the auto file naming area have been fixed.
- UB04 An issue where printing UB04s from the Open button produced duplicate forms has been resolved.
- Manual HIPPS Codes an error deleting some Manual HIPPS Codes has been resolved.
- 1500 Forms an issue with data missing on a printed 1500 form has been resolved.

#### The following bug in version 10.1.4.1 have been corrected:

When a user with restricted Site rights creates a medication order or discontinues an existing one, they will no longer receive an error or access violation. This may have also been an interface error when writing vital signs. Both errors have been corrected.

## Accessing The Updates

Updates are available on the Client Sign On portion of our website. Click Here to access the Client Sign On. On the Client Sign On page, enter the following information and then click Log In.

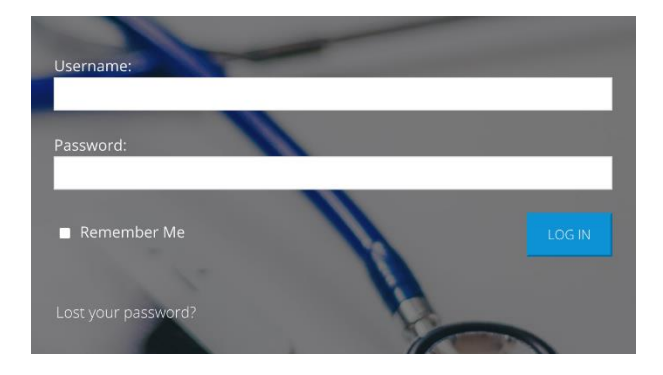

3. Once logged into the Client Sign On, click on the Updates tab. From the dropdown menu, choose the appropriate version of ECS for your facility. Each update will contain the appropriate documentation.

1. **Username**: Use the username assigned to you by your facility's Administrator, DON, or System Supervisor.

2. Password: Enter the password assigned to you by your facility's Administrator, DON, or System Supervisor. If you do not remember your password, click the "Lost your password?" link to update your password.

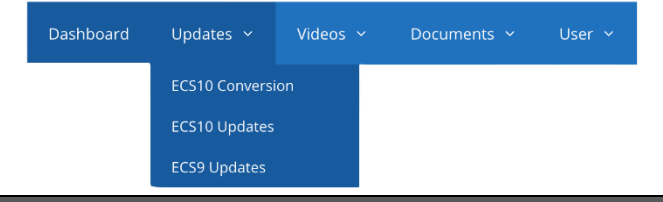

## Install Instructions

- 1. Download the file. Choose Save to Disk.
- 2. Go to the location where you saved the file.
- 3. Double-click on the file name. This will start the installation and will open ECS Update and a pre-update checklist.
- 4. Check the path where the file will be installed. This will start the installation process and guide you through the next steps. For example, if ECS is located at J:\ECS, then you should install to J:\ECS. (Change only if necessary).
- 5. Verify the update path; this should be set by default with typically no need to change this setting.
- 6. After clicking Next, the update begins its automated process, and no user interaction is necessary unless specified or complete.
- 7. Click **Finish**.
- 8. (Optional) Any clients using Citrix or Terminal Services should log on to the console of these servers with users still out of ECS and launch ECS as a network admin. This copies the latest program files applied during the update. Once the login screen appears, other users can log back in to ECS.

# **Stay Connected**

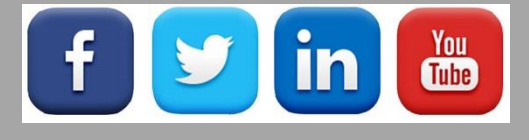

Quick Links: <u>Client Sign On</u> I <u>ECS User Forum</u> I <u>tech@american-data.com</u>

How are we doing? Please send your feedback! <u>-Click Here-</u> to email us your feedback.